## HOW TO REQUEST A MOBILE DEVICE FOR YOUR CHILD

## CÓMO SOLICITAR UN DISPOSITIVO MÓVIL PARA SU HIJO

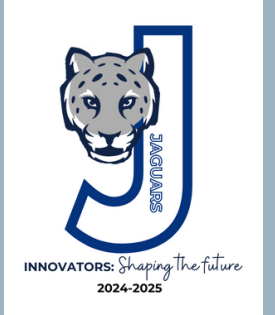

\*Please note that we only have HP and Lenovo devices available \*\*Por favor tenga en cuenta que solo tenemos dispositivos HP y Lenovo

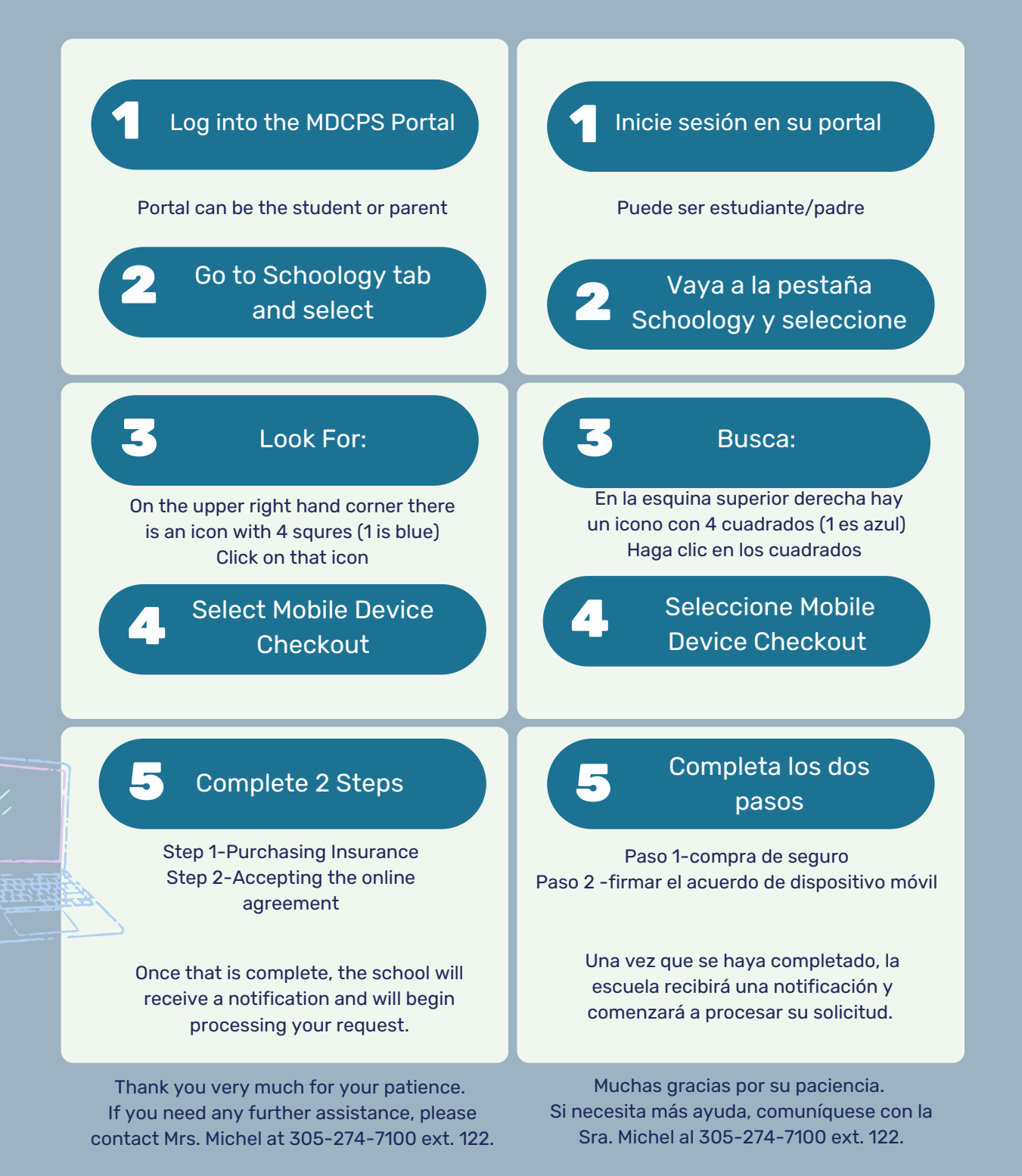